## <u>생활체육 선수등록 매뉴얼</u>

## 1) 빨간색 별표부분의 <u>선수.지도자등록 버튼</u> 클릭

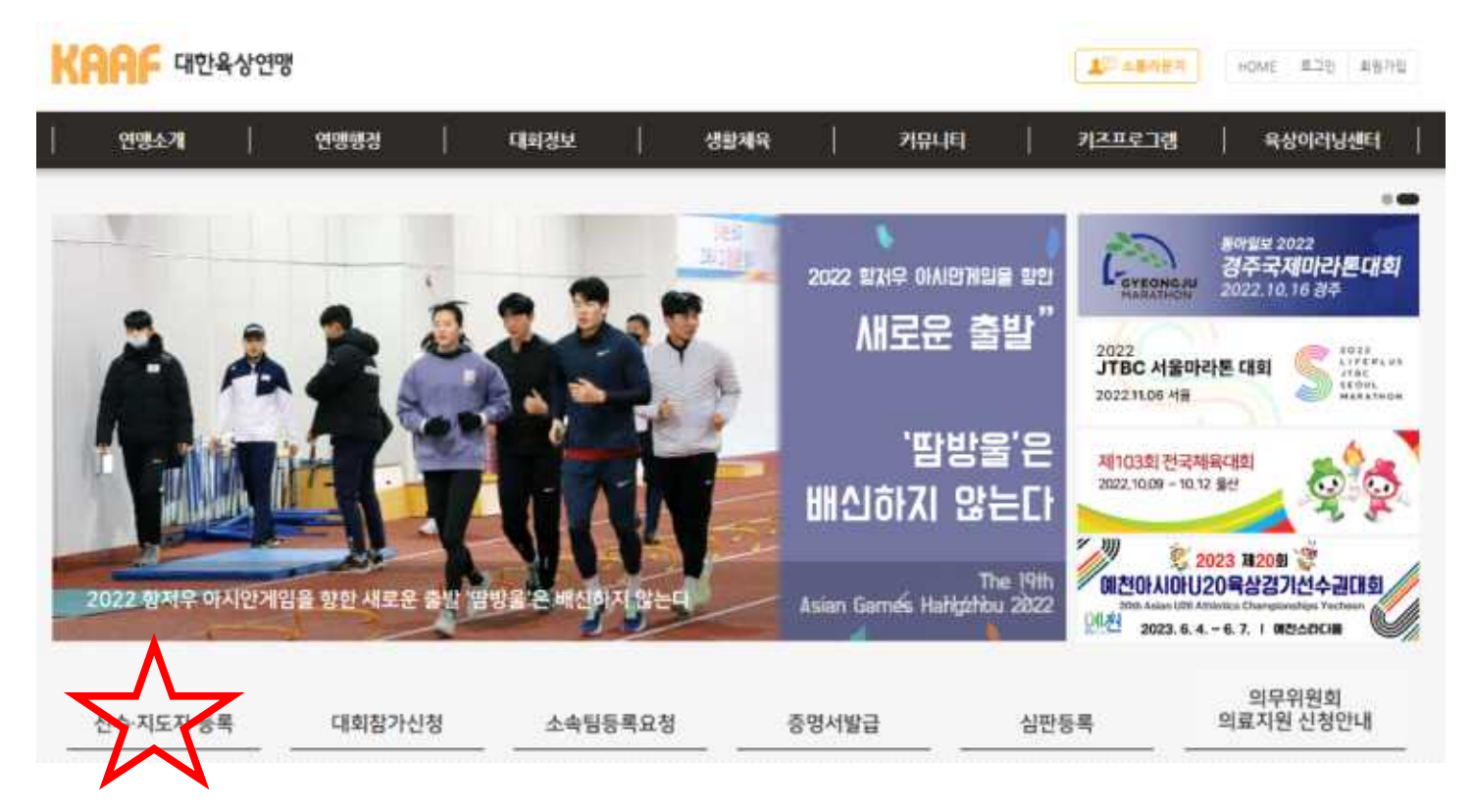

2) 생활체육 <u>선수등록 버튼</u> 클릭

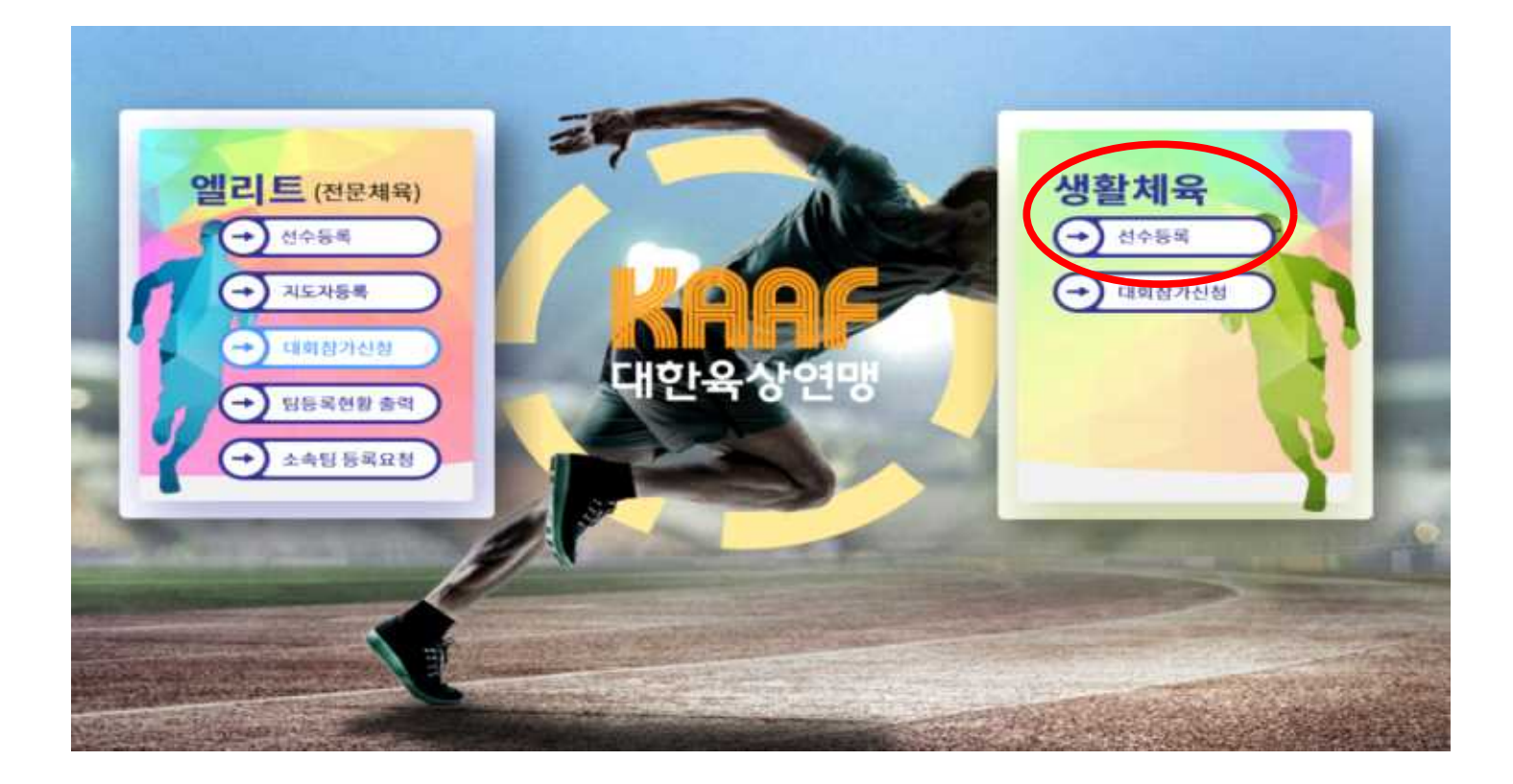

3) 선수등록을 위해서는 대한육상연맹 홈페이지 아이디로 로그인 합니다.
 아이디가 없는 분들께선 회원가입 진행하여 아이디 생성 후 로그인 합니다.

| <u> 유생활체육 로그인</u>  |
|--------------------|
| 아이디 무그인            |
| (#용가입 아이디/비밀번호 찾기) |

4) 로그인 후 화면입니다. 선수등록 신청 버튼을 클릭합니다.

| KARF 대한육상연맹       | 선수등록                                | 참가신청                                |   |   |        |   |
|-------------------|-------------------------------------|-------------------------------------|---|---|--------|---|
| · 회면변호 : M_IDX_01 | · 육상 선수량복 및 대회 경<br>· 선수등복신형 이후 참가( | '지신형을 할 수 있습니다.<br>신형을 진행 할 수 있습니다. |   |   |        |   |
|                   | <u>لا</u> ط                         | 수등록신청                               | 5 | 0 | 참가신청   | × |
|                   | <b>(</b> )                          | 의 랭킹                                | × | • | 기록증 출력 | > |

- 5) 스포츠윤리센터 교육홍보영상 및 도핑방지교육을 수강합니다. 필수 교육이므 로 수료완료를 하여야 다음단계로 넘어가실 수 있습니다.
  - 1. 스포츠윤리센터 교육홍보영상(약1분 소요) "영상 시청하기" 클릭 → 영상시청
  - 2. 도핑방지교육 "미수료" 클릭

- 3. "동호인 대상 도핑방지교육(약5분 소요)" 클릭 후 동영상 재생 → 수강완료 후 동영상 강의 창 닫기 → 새로고침 "F5"
- 4. 스포츠윤리센터 교육홍보영성, 도핑방지교육 "수료완료" 확인 후 "다음" 클릭

| KAAF 대한육상연맹               | 선수등록                                                                                       | 참가신청                                                                                                    |           |
|---------------------------|--------------------------------------------------------------------------------------------|----------------------------------------------------------------------------------------------------|-----------|
| · 화면번호 : M_UAP_01<br>선수경보 | o필수교육                                                                                      |                                                                                                    | ♠ > 선수등록  |
|                           | 1) <mark>필수교육 (도평방</mark><br>2) "동호인 대상 도평<br><b>스포츠윤리센터 교</b><br>도평방지교육 (*)<br>(도평방지교육 문의 | 지교육)을 이수 후, 마스터즈 선수등록을 진행할 수 있습니다.<br>1방지교육"을 수강하신 후, [다음] 버튼을 클릭하여 선수등록을 진행해주세요.<br>육홍보영상 영상 시청하기<br>미수료<br>치 : 霑 070-4507-2025) |           |
|                           |                                                                                            |                                                                                                    | <b>48</b> |

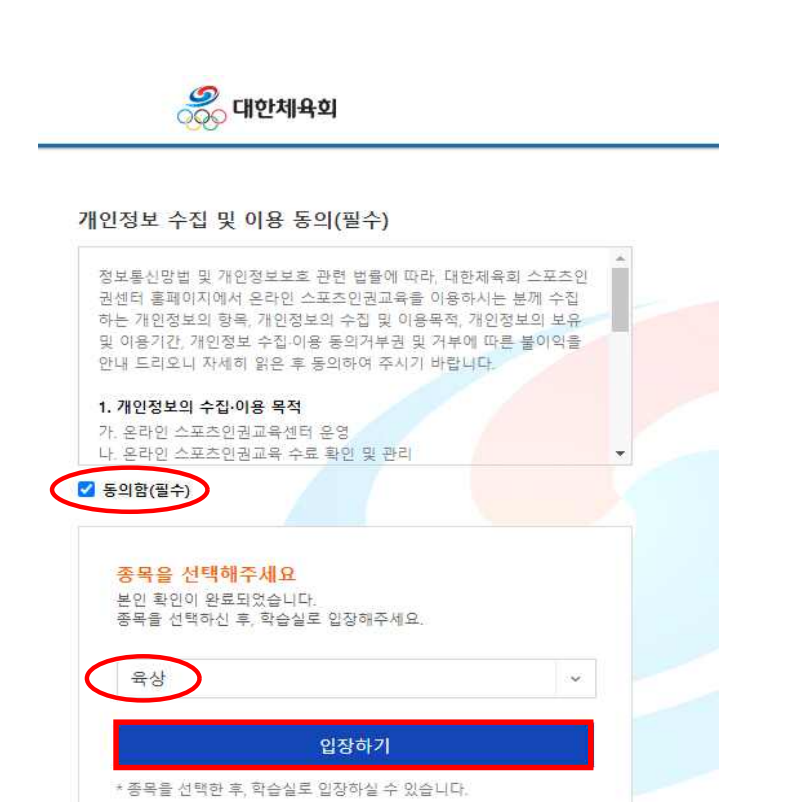

## 도핑방지 온라인 교육

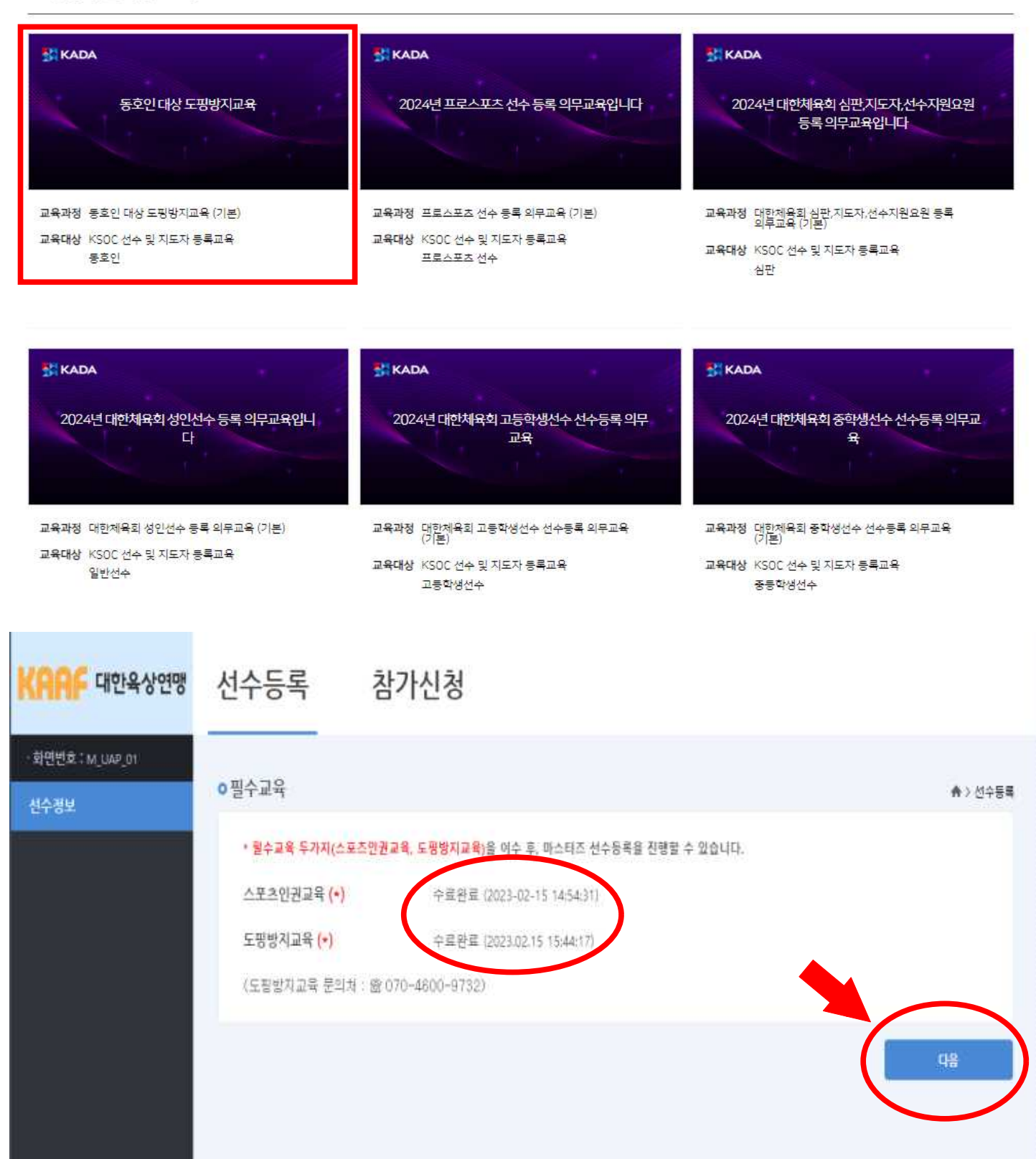

## 6) 정보 입력화면입니다,

- 붉은색 별표(\*) 부분은 필수입력사항입니다. 반드시 입력해주시기 바랍니다.
- 클럽에서 활동하시는 선수는 소속정보를 확인하여 입력해주시기 바랍니다.
- 클럽이 없이 개인적으로 활동하는 선수는 무소속(개인)을 클릭해주시기 바랍니다.
- 모든 정보를 다 확인 하신 후 저장버튼을 클릭합니다.

| 대한육상연맹                                                                             | 선수등록                                                           | 릒 참                              | 가신청                                    |                                                                             |
|------------------------------------------------------------------------------------|----------------------------------------------------------------|----------------------------------|----------------------------------------|-----------------------------------------------------------------------------|
| 1번호 : M UAP 01<br>정보                                                               | ⊙선수정보                                                          |                                  |                                        | ♠ > 6 +                                                                     |
|                                                                                    | 사건<br>올려락                                                      | 년을<br>주세요                        | 이름(한글)(*)<br>핸드폰(*)<br>키<br>티셔츠 사이즈(*) | 생년월일/성별(*)<br>숫자반 입력해주세요. 이메일<br>몸무게<br>심택 ✔ 사이즈별 수량에 따라 큰 사이즈토 지급될 수 있습니다. |
|                                                                                    | শগ্ৰ                                                           | 54                               | 주소(*)<br>(자택 또는 직장)                    | Q 돋보기 버튼을 클릭하며 주소를 검색해주세요.                                                  |
|                                                                                    |                                                                |                                  | 세부중목 <mark>(*)</mark>                  | 신택  V (참가신청 폴폭파는 별개이므로 한 폴폭안 선택해주시기<br>바랍니다.)                               |
|                                                                                    | <ul> <li>○ 소속정보</li> <li>● 문립소속 ○</li> <li>[플럼이 없으신</li> </ul> | ) 무소속(개인)<br>년 <b>개인소속 희원은</b> : | <mark>무소속(개인)을 클릭</mark> 히             | 배주시기 바랍니다.]                                                                 |
|                                                                                    | 물럼명(•)<br>담당자(•)                                               | 물법 치도자 또는                        | : 출부                                   | 연락처(*)                                                                      |
| March Half an an Anna an                                                           | 클럼활동지역                                                         |                                  | Q 돌보기 버                                | 5을 클릭하여 주소를 검색해주세요.                                                         |
| •도육상연맹연락처 )                                                                        | (*)                                                            |                                  |                                        |                                                                             |
| •도 육상연맹 연락처 >><br>민정보처리방침 >><br>1 : 사단법인 대한육상연명<br>1 : 유현표<br>:등록변호 : 215-82-12614 | (•)<br>소속시도                                                    | -시도-<br>(금렵선수는 클럽:               | 활돌지역으로, 무소속                            | (개인)선수는 자택 또는 직잡주소지로 결정됩니다.)                                                |

- 7) 선수등록회비 결제화면입니다.
  - ①결제방법을 선택 후 ②결제 버튼을 클릭합니다.
  - 절차에 따라 온라인결제를 진행해주시기 바랍니다.

| 194 C | 10          | 69    | 동력세일       | th RATEFAC | MANNED A |
|-------|-------------|-------|------------|------------|----------|
| 1     | 응길 <b>등</b> | 10000 | 미날         |            |          |
|       |             | 신분기   |            | 54         | 44       |
|       |             |       | $\bigcirc$ | (2)        |          |

- 8) 선수등록회비 결제 완료 화면입니다.
  - 등록회비 결제에 따른 납부시간을 확인 하실 수 있습니다.
  - 일자와 시간이 표기 되면 결제가 정상 적으로 완료된 것입니다.
     별도의 확인이 필요하지 않습니다.
  - 완료 버튼을 클릭하면 모든 과정이 종료됩니다.

| 48 | 1999 - <b>19</b> 8 - 1999 - 1999 |       |    | THORSDAY.  | 1240843410 |
|----|----------------------------------|-------|----|------------|------------|
| 1  | 용길동                              | 30000 | 님부 | 2017.04.10 | 09:10:08   |